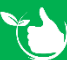

## **Corrective Actions/Audit**

In the Corrective Action & Audit Register, you record all actions that need to be rectified. These required actions can be as a result of an Internal/External Audits, Warehouse/Office Inspections or Investigations required for incidents reported. You can add other corrective actions to this register directly as well.

From Registers/Administrative Registers/Corrective Action & Audit Register click +ADD NEW to create a new entry. Or use the filters and search box to find an item that needs updating and double click to open.

| Safetyminder                                 |                                                                                                    |                                                                                          |                                              |                                                                |                                                                       |                                                                        |                                                                                |                                                                           |               |  |  |
|----------------------------------------------|----------------------------------------------------------------------------------------------------|------------------------------------------------------------------------------------------|----------------------------------------------|----------------------------------------------------------------|-----------------------------------------------------------------------|------------------------------------------------------------------------|--------------------------------------------------------------------------------|---------------------------------------------------------------------------|---------------|--|--|
| E F                                          |                                                                                                    |                                                                                          |                                              |                                                                |                                                                       |                                                                        |                                                                                |                                                                           |               |  |  |
| No<br>31<br>6                                | Type Of Action I Minor Non-Conformance Corrective Action Request                                                                         | Reason :<br>Training<br>Document Control                                                 | Assigned To<br>George Foreman<br>Kermit Frog | 1                                                              | Raised By Exernit Frog<br>George Foreman                              | Date Identified :<br>21/11/2021<br>19/10/2020                          | Estimated Closure Date<br>21/11/2021<br>22/10/2020                             | Description     Rubbish on site     Trucks coming back ful                | l of rubbish  |  |  |
| 1. T<br>2. S<br>3. S<br>4. S<br>5. A<br>6. S | The No will auto po<br>elect the Type of A<br>elect the Reason fo<br>elect who raised the<br>assign the task to a<br>elect the Date Ider | opulate.<br>Action required.<br>or the failure.<br>he item.<br>staff member.<br>ntified. |                                              | 7. 5<br>8. T<br>9. T<br>10. <u>1</u>                           | elect the Est<br>ype in a des<br>ype in a pro<br>eam.<br>Jpload any c | imated Clos<br>cription of tl<br>posed imme<br>locuments<br>which send | ure date.<br>ne issue.<br>diate action to<br>or images by cl<br>s the task out | o minimise risk<br>icking <mark>+ADD FII</mark><br>to the <u>mobile a</u> | to your<br>E. |  |  |
|                                              | Home / Registers / Admir<br>No<br>31                                                                                                    | nistrative Registers / Correc                                                            | tive Action & Audi<br>Type C                 | t Register<br>Of Action Reason<br>r Non-Conformance 3 Training |                                                                       |                                                                        |                                                                                | DBACK                                                                     |               |  |  |
|                                              | Raised By Assigned To<br>Kermit Frog George Foreman                                                                                      |                                                                                          |                                              | Date Identified                                                |                                                                       |                                                                        | × 🗄 🕇                                                                          | Estimated Closure Date                                                    |               |  |  |
| 8                                            | Description Rubbish on site Proposed Immediate Action (Correction)                                                                       |                                                                                          |                                              |                                                                |                                                                       |                                                                        |                                                                                |                                                                           |               |  |  |
| 12                                           | Ciean site up       Completed By       George Foreman       13       21/11/2021 1:05 PM       × E       14       Sign Off                |                                                                                          |                                              |                                                                |                                                                       |                                                                        |                                                                                |                                                                           |               |  |  |
|                                              | Last Modified Time         Title                                                                                                    |                                                                                          |                                              |                                                                | Description                                                           |                                                                        | A                                                                              | Action Action                                                             |               |  |  |
| The 1<br>12. S                               | The Task can be either signed off in the mobile app or completed as per below:<br>12. Select from the staff list who completed it.       |                                                                                          |                                              |                                                                |                                                                       |                                                                        |                                                                                |                                                                           |               |  |  |

- 13. Select the Date & Time or it will populate when task is signed off in mobile app.
- 14. Tick the box to Sign Off shows ticked.

Apr-22

## **Root Cause Required:**

- 1. If further investigation is required to find Root Cause of the issue tick the box.
- 2. Type in a reason for the underlying cause or go to step 3 and assign who will determine.
- 3. Once the root cause has been determined date & sign off either in web or mobile app.
- 4. Proposed long term solution is entered or assigned for completion in step 5.
- 5. Once the long-term solution is established date & sign off in either the web or mobile app.
- 6. When the effectiveness has been determined then the action can be closed out by a manger or administrator by dating & ticking Sign Off in either the web or mobile app.

| Lack of PP   | Lack of PPE training                                                                      |                |                              |   |  |   |           |  |  |
|--------------|-------------------------------------------------------------------------------------------|----------------|------------------------------|---|--|---|-----------|--|--|
| Determined E | Зу                                                                                        |                | Date & Time                  |   |  |   |           |  |  |
| Lea AStarv   | ars                                                                                       | •              | 7/04/2022 12:35 PM           | × |  | ٩ | 🗸 Sign Of |  |  |
| Proposed act | ion for long term solution (Corrective/Preve                                              | entive action) |                              |   |  |   |           |  |  |
| Include PP   | E training in new Staff Inductions. In month                                              | ly safety meet | ing include a segment on PPE |   |  |   |           |  |  |
| Completed B  | y                                                                                         |                | Date & Time                  |   |  |   |           |  |  |
| Lea AStarv   | ars                                                                                       | •              | 12/04/2022 8:30 AM           | × |  | G | 🔽 Sign O  |  |  |
| Comments o   | n effectiveness of action taken                                                           |                |                              |   |  |   |           |  |  |
| Working we   | Norking well keep up the monthly safety talks & reminders in toolbox meetings as required |                |                              |   |  |   |           |  |  |
| Closed out B | y                                                                                         |                | Date & Time                  |   |  |   |           |  |  |
| Laidi Than   | g                                                                                         | •              | 31/05/2022 4:30 PM           | × |  | Ŀ | 🗸 Sign O  |  |  |

Page 2 of 2